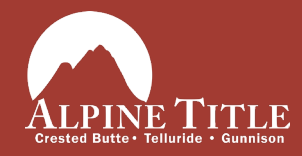

## How to use ReProtool for Android

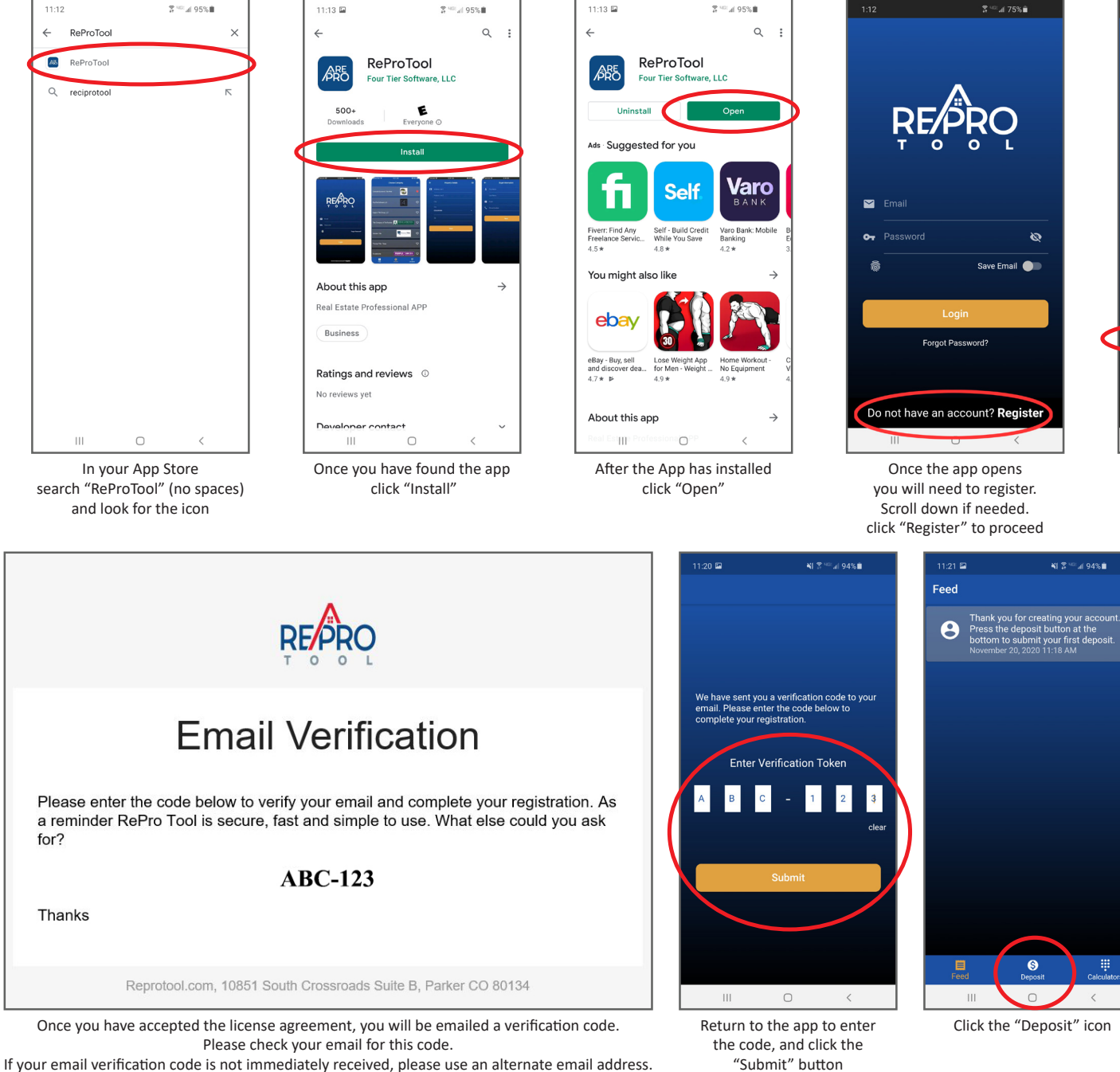

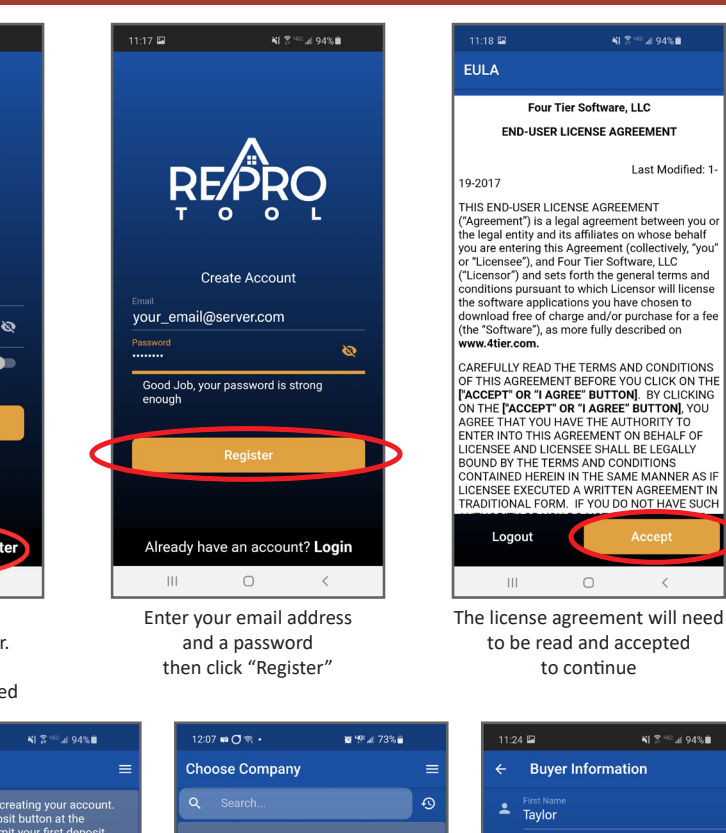

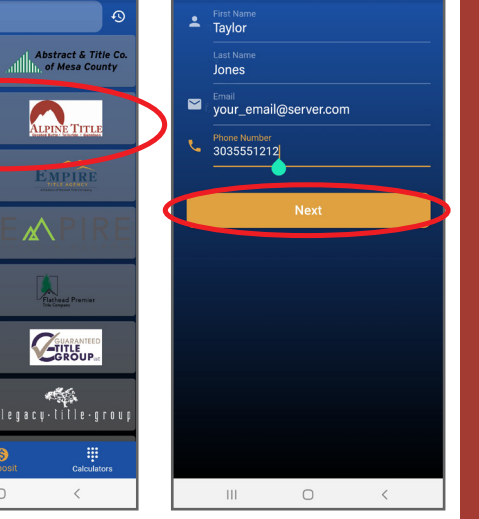

lpine Title

Empire Title of Idaho

Flathead Premier Title

Suaranteed Title Group

Legacy Title Group, LLC

8

0

目

111

A list of title companies will Please enter the buyers name, email, and phone number appear, scroll down until you see "Alpine Title" Click to proceed then click "Next"

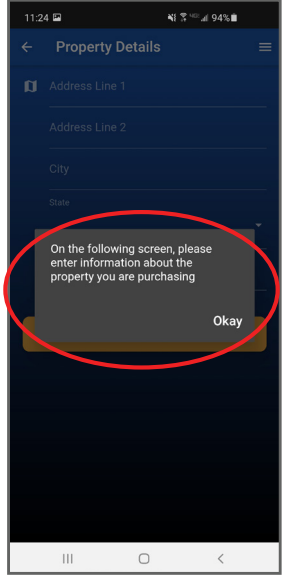

A screen will appear to remind you that the address is for the property being purchased click "Okay" to proceed

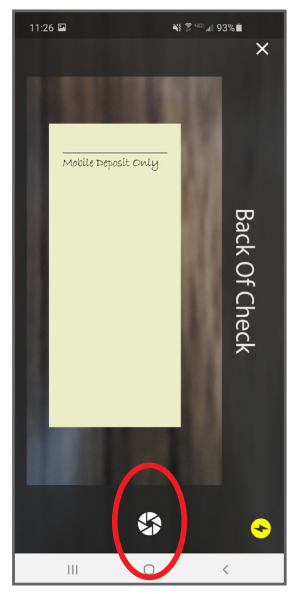

On the back of the check, under the signature line, please write *"Mobile Deposit Only"* Use the circle-like icon take a picture of the back of the check.

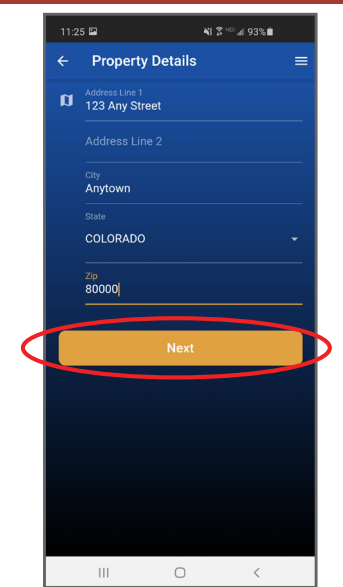

Please enter the address for the property being purchased then click "Next"

|   | 11:5 | 0 📾                     | N                | ∑ <sup>ve:</sup> ⊯ 92%∎ |   |
|---|------|-------------------------|------------------|-------------------------|---|
|   |      | Upload C                | Check            |                         | = |
|   | 6    | Check Amount \$1,000.00 |                  |                         |   |
|   |      | Take                    | e check front ph | oto                     |   |
| < | ſ    |                         | Submit           |                         |   |
|   |      |                         |                  |                         |   |
|   |      |                         | 0                | <                       |   |

When you have taken a pic of both sides of the check click "Submit"

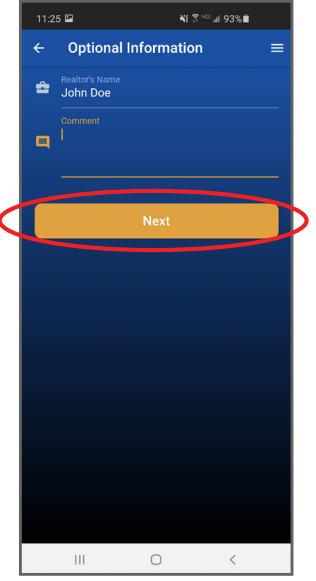

You may enter additional information in the comments to expedite the matching of your deposit with your escrow file.

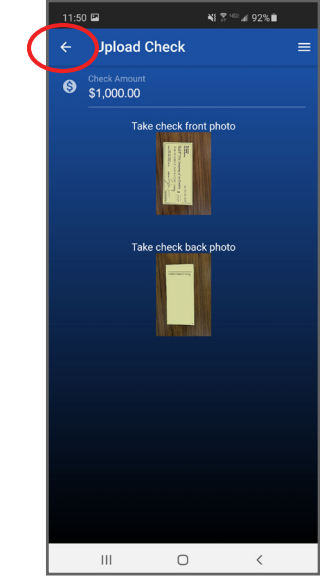

If Submit button is not visible, click the back arrow. Then on the Optional Information screen, click Next. The "Submit" button should now be available. 1242 U DO OL Check Construction of the check front photo Check Annual State check front photo Check Annual Check front photo Check Annual Check front photo Check and the check out to Alpine Trille. Check out to Alpine Trille. Check out to Alpine Trille.

Please remember to fill out the check completely, and make it payable to "Alpine Title"

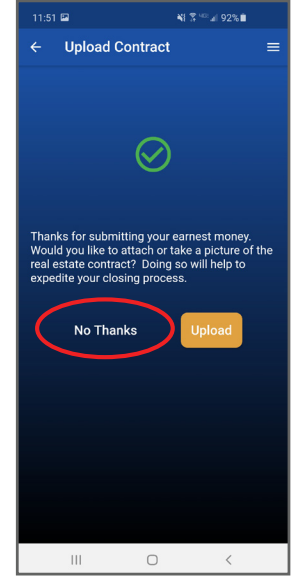

Click "No Thanks" your Broker will send a copy of the purchase contract to us.

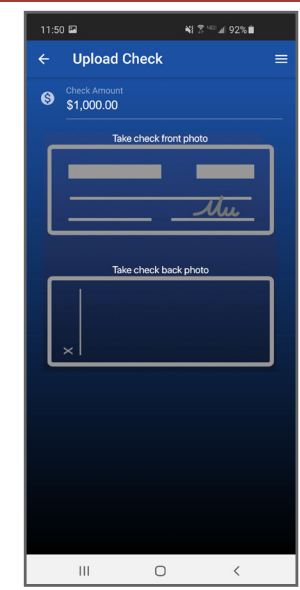

Enter check amount at top. Tap top box for front of check; tap bottom box for back of check. ReProTool may ask for access to your camera, Click OK

Center the check in the box and using the circle-like icon take a picture of the check. Be sure to have a solid or contrasting background behind the check.

| k you for uploading yo<br>es as your receipt of th<br>your earnest money is | ur earnest money via the ReProTool app. This ema<br>is transaction. You will receive a second email when<br>deposited into your transaction escrow account. |
|-----------------------------------------------------------------------------|----------------------------------------------------------------------------------------------------|
| F                                                                           | Friday, 20 November 2020                                                                                                    |
| Check Number                                                                | 04028                                                                                                    |
| Account Number                                                              | ******                                                                                                    |
| Aba Number                                                                  | ***********************42                                                                                                    |
| Amount                                                                      | \$1000.00                                                                                                    |
|                                                                             | The Details                                                                                                    |
| Buyer                                                                       | Samantha Erry<br>123 Any Street<br>Anytown<br>COLORADO 80000                                                                                                |
| Agent Name                                                                  | John Doe                                                                                                    |
| Comments                                                                    | N/A                                                                                                    |
| Notice something wro<br>happy to help.                                      | ong? <u>Contact our support team</u> and we'll be                                                                                                    |
| Than                                                                        | ks for being a great customer.                                                                                                    |
| -54                                                                         | 837341-1570-4239-5770-ad860-f460db                                                                                                    |

Δ

The system will send you a confirmation email regarding your Earnest Money Deposit. This may take 5-10 minutes to process.

05/2022

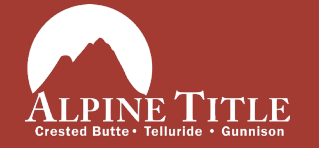

Telluride 271 S. Townsend, Unit C-1 Telluride, CO 81435 970-728-9680 Crested Butte 503 6th Street, Suite 201 Crested Butte, CO 81224 970-349-2728 www.AlpineTitle.com

Gunnison 219 N. Iowa St. Suite C Gunnison, CO 81230 970-641-4600